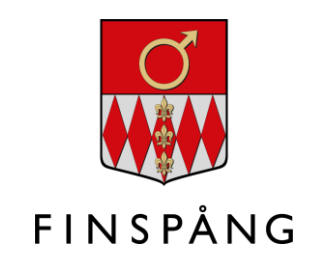

## **Tidsbokningar** för vårdnadshavare i SchoolSoft-appen

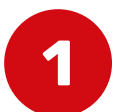

Logga in i SchoolSoft-appen på din mobiltelefon. Klicka sedan på "Konto" längst ned till höger.

|                              |                   | Aktuellt           |                   |                                      |
|------------------------------|-------------------|--------------------|-------------------|--------------------------------------|
| NÄSTA LEKTION                |                   |                    |                   | Schema                               |
| SL - Slöjd                   |                   |                    |                   | om 7 dagar                           |
|                              |                   |                    |                   | A.11-                                |
| KOMMANDE UPPGIFTER           |                   |                    |                   | Alla                                 |
|                              | inga              | Kommande uppgirter |                   |                                      |
| VERKSAMHETSLOGG              |                   |                    |                   | Alla inlägg                          |
| • tis 19 sep                 |                   |                    |                   |                                      |
|                              |                   |                    |                   |                                      |
|                              |                   |                    |                   |                                      |
|                              |                   |                    |                   |                                      |
|                              |                   |                    |                   |                                      |
|                              |                   |                    |                   |                                      |
|                              |                   | _                  |                   |                                      |
|                              |                   |                    |                   |                                      |
|                              |                   |                    |                   |                                      |
|                              |                   |                    |                   |                                      |
|                              |                   |                    |                   |                                      |
|                              |                   |                    |                   |                                      |
|                              |                   |                    |                   |                                      |
|                              |                   |                    |                   |                                      |
|                              |                   |                    |                   |                                      |
|                              |                   |                    |                   |                                      |
|                              |                   |                    |                   |                                      |
|                              |                   |                    |                   |                                      |
|                              |                   |                    |                   |                                      |
|                              |                   |                    |                   |                                      |
| Testar notiserna             |                   |                    |                   |                                      |
| lestal notiserna             |                   |                    |                   |                                      |
| 16 - 17                      | 1 1 1 1 1         |                    |                   |                                      |
| dfgdfbxvcbxchbxcvbcxvb fdg f | dg df gd          |                    |                   |                                      |
|                              |                   |                    |                   |                                      |
|                              |                   |                    |                   |                                      |
|                              |                   |                    |                   |                                      |
|                              |                   |                    |                   |                                      |
|                              |                   |                    |                   |                                      |
|                              |                   |                    |                   |                                      |
|                              |                   |                    |                   |                                      |
|                              |                   |                    |                   |                                      |
|                              |                   |                    |                   |                                      |
|                              |                   |                    |                   |                                      |
|                              |                   |                    |                   |                                      |
|                              |                   |                    |                   |                                      |
|                              |                   |                    |                   |                                      |
|                              |                   |                    |                   |                                      |
|                              |                   |                    |                   |                                      |
|                              |                   |                    |                   |                                      |
|                              |                   |                    |                   |                                      |
|                              |                   |                    |                   |                                      |
|                              |                   |                    |                   |                                      |
|                              |                   |                    |                   |                                      |
|                              |                   |                    |                   |                                      |
|                              |                   |                    |                   |                                      |
|                              |                   |                    |                   |                                      |
|                              |                   |                    |                   |                                      |
|                              |                   |                    | <u>ି</u> ଲ୍ଲ      | Dra för att hvta bar                 |
|                              |                   |                    | ംഎ പ              | Dra för att byta bar                 |
|                              |                   |                    | ்டு ப             | Dra för att byta bar                 |
|                              |                   |                    | ංආ                | Dra för att byta bar                 |
|                              |                   |                    | <sup></sup> (ال   | Dra för att byta bar                 |
|                              |                   |                    | ି~ଳୁ t            | Dra för att byta bar                 |
|                              |                   |                    | ~~~ (h) t         | Dra för att byta bar                 |
|                              |                   |                    | ି~ଳ t             | Dra för att byta bar                 |
|                              |                   |                    | <sup></sup> له ر  | Dra för att byta bar                 |
|                              |                   |                    | <u>ି</u> କ        | Dra för att byta bar                 |
|                              |                   |                    | ۰-۴ (             | Dra för att byta bar                 |
| 0                            |                   | Ø                  | <sup></sup> ۳ ۲   | Dra för att byta bar                 |
| G                            |                   | Ø                  |                   | Dra för att byta bar                 |
| Aktuelit                     | (iii)<br>Kalender | Ø<br>Fránvaro      | ۲ والم<br>Notiser | Dra för att byta bar<br>Elm<br>Konto |

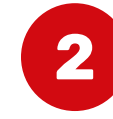

Här ser du ditt/dina barn. Klicka på ikonen till höger om ditt barns namn och för det barn du vill se tillgängliga tider för.

| Konto (3)                                                                                                    | mån 2 okt.                         |   |       |     | 후 100 % 🗖 |
|----------------------------------------------------------------------------------------------------|------------------------------------|---|-------|-----|-----------|
| se Testhavare<br>Timo Testson<br>Timo Testson<br>Test Barntest<br>TEST-Förskola<br>Gökungarna<br>Test Testman<br>TEST-Grundskola<br>Klass 9                                                                                                    |                                    |   | Konto |     | 0         |
| Se Testhavare<br>TEST-Grundskola<br>Klass 4<br>Lars Barntest<br>TEST-Förskola<br>Gökungarna<br>TEST-Grundskola<br>Klass 9<br>TEST-Grundskola<br>Klass 9<br>C<br>Subject Note Control (Control (Contr |                                    |   |       |     |           |
| Eino Testson<br>TEST-Grundskola<br>Gökungarna<br>Test Testman<br>TEST-Grundskola<br>Klass 9                                                                                                    | .asse Testhavare<br>/årdnadshavare |   |       |     |           |
| TEST-Grundskola       Image: Comparison of the second second                                                               | Elmo Testson                       |   |       |     |           |
| Lars Banntest<br>TEST-Förskola<br>Gökungarna<br>TEST-Grundskola<br>Klass 9                                                                                                    | TEST-Grundskola<br>Klass 4         |   |       |     |           |
| TEST-Forskola<br>Gökungarna       Image: Construction of the construction of the construc                                                            | Lare Barntost                      |   |       |     |           |
| Test Testman<br>TEST-Grundskola<br>Klass 9       Image: Constraint of the second second                                                         | TEST-Förskola                      |   |       |     |           |
| Test Testman<br>Klass 9                                                                                                    | Collanguina                        |   |       |     |           |
| Klass 9                                                                                                    | Test Testman<br>TEST-Grundskola    |   |       |     | r٦        |
| C E Katender Frinzan Notier Kate                                                                                                    | Klass 9                            |   |       |     |           |
| Attuelt Kalender Frinzen Notier Konto                                                                                                    |                                    |   |       |     |           |
| Attuelt Kalender Frinzen Notier Konto                                                                                                    |                                    |   |       |     |           |
| C Katender Frinzan Notiger Katen                                                                                                    |                                    |   |       |     |           |
| Lituelt Kalender Frinzen Notier Koto                                                                                                    |                                    |   |       |     |           |
| C Katender Frinzan Notiger Katen                                                                                                    |                                    |   |       |     |           |
| C Katerder Frinzan Notiger Konto                                                                                                    |                                    |   |       |     |           |
| C E Forego Noticer Economic                                                                                                    |                                    |   |       |     |           |
| C E Katender Frinzan Notiger Katen                                                                                                    |                                    |   |       |     |           |
| C E Katender Frinzan Notiger Konto                                                                                                    |                                    |   |       |     |           |
| C E Katender Frinzan Notiger Konto                                                                                                    |                                    |   |       |     |           |
| C E Katender Frinzan Notiger Konto                                                                                                    |                                    |   |       |     |           |
| C E Katender Fringano Notiger Konto                                                                                                    |                                    |   |       |     |           |
| C E Katender Franzon Notiger Konto                                                                                                    |                                    |   |       |     |           |
| C E Kalender Franzon Notiger Konto                                                                                                    |                                    |   |       |     |           |
| C Eincaro Noticer Konto                                                                                                    |                                    |   |       |     |           |
| Aktuelt Kalender Franzo Notier Konto                                                                                                    |                                    |   |       |     |           |
| Aktuelt Kalender Franzo Notier Konto                                                                                                    |                                    |   |       |     |           |
| C Einogo Romano                                                                                                    |                                    |   |       |     |           |
| Aktuelt Kalender Franzo Notige Konto                                                                                                    |                                    |   |       |     |           |
| Aktuelt Kalender Franzo Notige Konto                                                                                                    |                                    |   |       |     |           |
| Aktuelt Kalender Franzo Notice Konto                                                                                                    |                                    |   |       |     |           |
| Aktuelt Kalender Franzo Noticer Konto                                                                                                    |                                    |   |       |     |           |
| Aktuelt Kalender Fränzen Notiger Konto                                                                                                    |                                    |   |       |     |           |
| Aktuelt Kalender Fränzen Notiger Konto                                                                                                    |                                    |   |       |     |           |
| Aktuelt Kalender Fränzen Notiger Konto                                                                                                    |                                    |   |       |     |           |
| Aktuellt Kalender Fränzen Notiger Reter                                                                                                    |                                    |   |       |     |           |
| Aktuelt Kalender Fränzen Notiger Konto                                                                                                    |                                    |   |       |     |           |
| C C C C C C C C C C C C C C C C C C C                                                                                                    |                                    |   |       |     |           |
| Aktuellt Kalender Frånvaro Notiser Konto                                                                                                    |                                    |   |       |     |           |
|                                                                                                    | ( L )                              | F | (R)   | (4) |           |

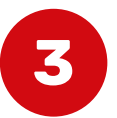

Du kommer nu till den mobilanpassade webbsidan för SchoolSoft. Här ser du *Kalendern, Nyheter, Meddelanden* och *Bokningar*. Klicka på Meny-symbolen.

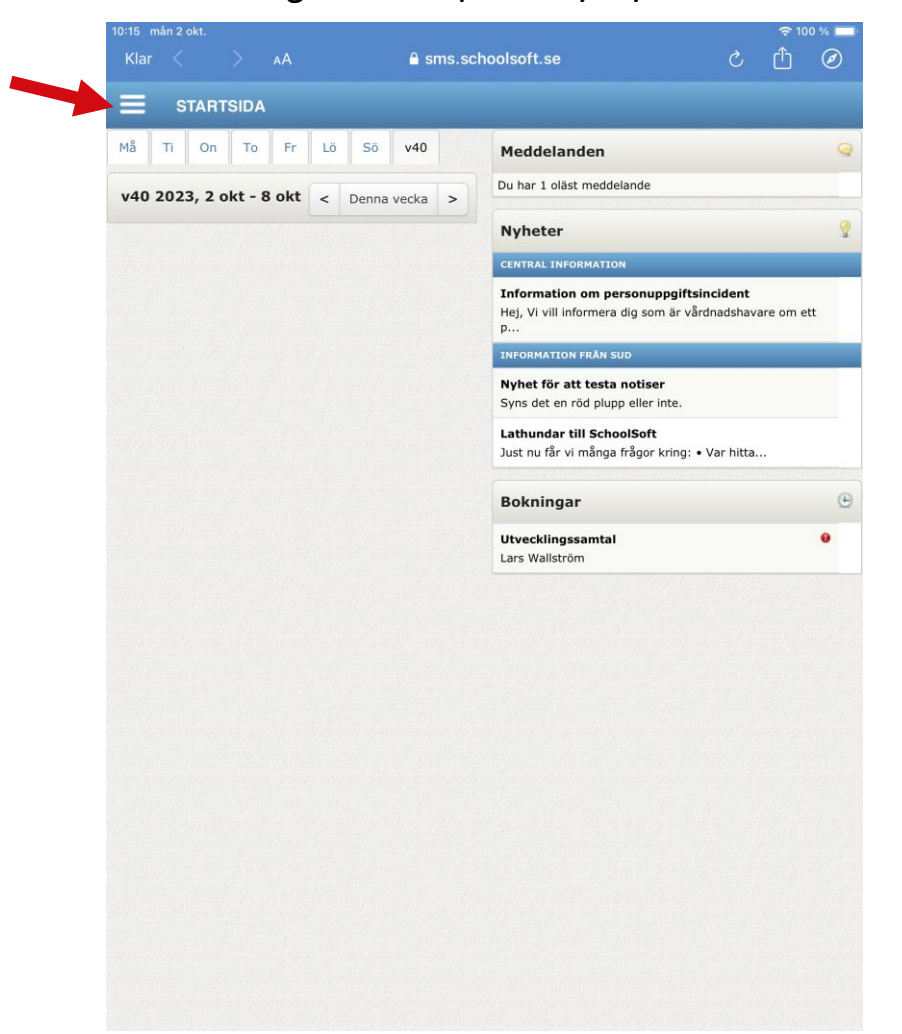

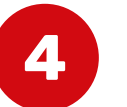

Nu fälls hela menyn ut.

Under rubriken *Aktuellt* hittar du *Bokningar*. Klicka för att se alla tidsbokningar som erbjuds dig.

| Startsida Må Ti On To Fr Lå Så v40   Må Ti On To Fr Lå Så v40   Valuellt v40 2023, 2 okt - 8 okt Denna vecka > Du har 1 olast r   Nyheter Nyheter Nyheter Nyheter Nyheter   Kalender Kalender Central, Information of Hei, Vi vill information of Hei, Vi vill information of Hei, Vi vill |                 |   |     |     |        | 1      |     |    | Y     | 0     | 1 | 27                                 |
|----------------------------------------------------------------------------------------------------|-----------------|---|-----|-----|--------|--------|-----|----|-------|-------|---|------------------------------------|
| kktuelit v40 2023, 2 okt - 8 okt Denna vecka >     Nyheter     Kalender        Verksamhetslogg     Bokningar     Vieddelanden   chema   chema   chema   chema   chema   kola   iler & länkar   kola   skolinfo   nvändare   viin profil     Kola                                                                                                    | Startsida       |   | Må  | Ti  | On     | То     | Fr  | Lö | Sö    | v40   |   | Meddeland                          |
| Nyheter<br>Kalender<br>Verksamhetslogg<br>Bokningar<br>Weddelanden<br>chema<br>chema<br>chema<br>kola<br>Skolinfo<br>nvändare<br>Vin profil<br>Kola                                                                                                    | Aktuellt        | ~ | v40 | 202 | 3, 2 0 | kt - 8 | okt | <  | Denna | vecka | > | Du har 1 oläst r                   |
| Kalender   Verksamhetslogg   Bokningar   Meddelanden   chema   chema   chema   amne   Indervisning   levdokument   kola   skolinfo  vändare                                                                                                    | Nyheter         |   |     |     |        |        |     |    |       |       |   | Nyheter                            |
| Verksamhetslogg<br>Bokningar<br>Meddelanden<br>ichema<br>mne<br>levdokument<br>kola<br>skolinfo<br>mvändare                                                                                                    | Kalender        |   |     |     |        |        |     |    |       |       |   | CENTRAL INFOR                      |
| Bokningar   Meddelanden   ichema   ichema   ichema   ichema   imme   imme                                                                                                    | Verksamhetslogg |   |     |     |        |        |     |    |       |       |   | Hej, Vi vill infor                 |
| Meddelanden<br>ichema <<br>imme <<br>indervisning <<br>ilevdokument <<br>ilevalakur <<br>kola<br>skolinfo<br>nvändare<br><br>in profil<br>                                                                                                    | Bokningar       |   |     |     |        |        |     |    |       |       |   | INFORMATION F                      |
| Indervisning   Indervisning   Ievdokument   kola   Skolinfo   Invändare   Vin profil                                                                                                    | Meddelanden     |   |     |     |        |        |     |    |       |       |   | Nyhet för att<br>Syns det en röd   |
| Indervisning  Ilevdokument Ilev a länkar Ilev a länkar Kola Skolinfo Invändare Vin profil                                                                                                    | Schema<br>Ämne  | < |     |     |        |        |     |    |       |       |   | Lathundar till<br>Just nu får vi m |
| Ilevdokument <<br>iler & länkar <<br>kola<br>Skolinfo<br>Invändare<br>Kin profil                                                                                                    | Undervisning    | < |     |     |        |        |     |    |       |       |   | Bokningar                          |
| iler & länkar  kola  kola  kola  Vin profil  k                                                                                                    | Elevdokument    | < |     |     |        |        |     |    |       |       |   | Utvecklingssa                      |
| ikola  Skolinfo Invändare Vin profil                                                                                                    | Filer & länkar  | < |     |     |        |        |     |    |       |       |   |                                    |
| Skolinfo<br>Invändare Vin profil                                                                                                    | Skola           | ~ |     |     |        |        |     |    |       |       |   |                                    |
| Invändare Vin profil                                                                                                    | Skolinfo        |   |     |     |        |        |     |    |       |       |   |                                    |
| Vin profil                                                                                                    | Användare       | ~ |     |     |        |        |     |    |       |       |   |                                    |
| <                                                                                                    | Min profil      |   |     |     |        |        |     |    |       |       |   |                                    |
|                                                                                                    |                 | < |     |     |        |        |     |    |       |       |   |                                    |
|                                                                                                    |                 |   |     |     |        |        |     |    |       |       |   |                                    |
|                                                                                                    |                 |   |     |     |        |        |     |    |       |       |   |                                    |

## Tidsbokningar för vårdnadshavare i SchoolSoft-appen

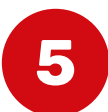

Klicka på den *Tidsbokning* som du vill se föreslagna tider för.

| Klor /            | A sma schoolooft so | <i>à</i> क |
|-------------------|---------------------|------------|
|                   | sms.schoolsoft.se   |            |
|                   |                     |            |
|                   |                     |            |
| Alla tidbokningar |                     |            |
|                   |                     |            |
| Utvecklingssamtal |                     |            |
|                   |                     |            |
|                   |                     |            |
|                   |                     |            |
|                   |                     |            |
|                   |                     |            |
|                   |                     |            |
|                   |                     |            |
|                   |                     |            |
|                   |                     |            |
|                   |                     |            |
|                   |                     |            |
|                   |                     |            |
|                   |                     |            |
|                   |                     |            |
|                   |                     |            |
|                   |                     |            |
|                   |                     |            |
|                   |                     |            |
|                   |                     |            |
|                   |                     |            |
|                   |                     |            |
|                   |                     |            |
|                   |                     |            |
|                   |                     |            |
|                   |                     |            |
|                   |                     |            |
|                   |                     |            |
|                   |                     |            |
|                   |                     |            |
|                   |                     |            |
|                   |                     |            |
|                   |                     |            |

6

Här ser du vilka tider som erbjuds dig. Markera den tid som du vill boka in dig på och klicka sedan på knappen *Boka*. (I nästa steg måste du sedan bekräfta din bokning.)

| Klar 🔇 🗦 🗚                                                                                                    | 🔒 sms.schoolsoft.se                                 | د                     | Ċ. |  |
|----------------------------------------------------------------------------------------------------|-----------------------------------------------------|-----------------------|----|--|
|                                                                                                    |                                                     |                       |    |  |
| Alla tidbokningar                                                                                                    |                                                     |                       |    |  |
| Utvecklingssamtal                                                                                                    |                                                     |                       |    |  |
| Utvecklingssamtal                                                                                                    |                                                     | Lärare Lars Wallström |    |  |
| Tidbokningen behöver bekräftas         Alternativa tider         29 oktober 10:00-10:40         29 oktober 14:00-14:40         29 oktober 15:00-15:40         När du har bekräftat din tid så går obort. | Kommentar<br>Ien inte längre att byta eller ta Boka |                       |    |  |
| bort.                                                                                                    |                                                     |                       |    |  |
|                                                                                                    |                                                     |                       |    |  |
|                                                                                                    |                                                     |                       |    |  |
|                                                                                                    |                                                     |                       |    |  |
|                                                                                                    |                                                     |                       |    |  |
|                                                                                                    |                                                     |                       |    |  |
|                                                                                                    |                                                     |                       |    |  |

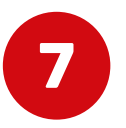

Här har du möjlighet att ångra dig genom att klicka på knappen *Avboka*. Är du nöjd med ditt val klickar du på knappen *Bekräfta*.

| lar <                         | Sms.schoolsoft.se | <sup>9</sup> 100 %<br>گ ( <u>أ</u> | Ø |
|-------------------------------|-------------------|------------------------------------|---|
| TIDBOKNING                    |                   |                                    | Œ |
| vecklingssamtal               |                   |                                    | 0 |
| vecklingssamtal               |                   | Lärare Lars Wallström              |   |
| Tidbokningen behöver bekräfta | S<br>Kommenter    |                                    |   |
| 29 oktober 14:00-14:40        | Kommentar         |                                    |   |
| Alternativa tider             | Kommentar         |                                    |   |
| 29 oktober 10:00-10:40        |                   |                                    |   |
| 29 oktober 15:00-15:40        |                   |                                    |   |
|                               |                   |                                    |   |
|                               |                   |                                    |   |
|                               |                   |                                    |   |
|                               |                   |                                    |   |
|                               |                   |                                    |   |
|                               |                   |                                    |   |
|                               |                   |                                    |   |
|                               |                   |                                    |   |
|                               |                   |                                    |   |
|                               |                   |                                    |   |

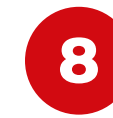

Du har nu bokat och låst den tiden. För att avboka eller ändra tiden behöver du kontakta den som bokningen tillhör. Klicka på *Klar* för att komma tillbaka till appen igen.

|                                                   |                  |          | <b>रि</b> 10 |
|---------------------------------------------------|------------------|----------|--------------|
| Klar < > ₄A 🔒 s                                   | ms.schoolsoft.se | C        | Û            |
|                                                   |                  |          |              |
| Alla tidbokningar                                 |                  |          |              |
|                                                   | 20 elseber 14d   | 00.14.40 |              |
| Utveckingssamtal                                  | 29 OKtober 14:   | JU-14:40 |              |
| Utvecklingssamtal                                 | Larare Lars wa   |          |              |
| Du har bekräftat tiden den 29 oktober 14:00-14:40 |                  |          |              |
|                                                   |                  |          |              |
|                                                   |                  |          |              |
|                                                   |                  |          |              |
|                                                   |                  |          |              |
|                                                   |                  |          |              |
|                                                   |                  |          |              |
|                                                   |                  |          |              |
|                                                   |                  |          |              |
|                                                   |                  |          |              |
|                                                   |                  |          |              |
|                                                   |                  |          |              |
|                                                   |                  |          |              |
|                                                   |                  |          |              |
|                                                   |                  |          |              |
|                                                   |                  |          |              |
|                                                   |                  |          |              |
|                                                   |                  |          |              |
|                                                   |                  |          |              |
|                                                   |                  |          |              |
|                                                   |                  |          |              |
|                                                   |                  |          |              |
|                                                   |                  |          |              |